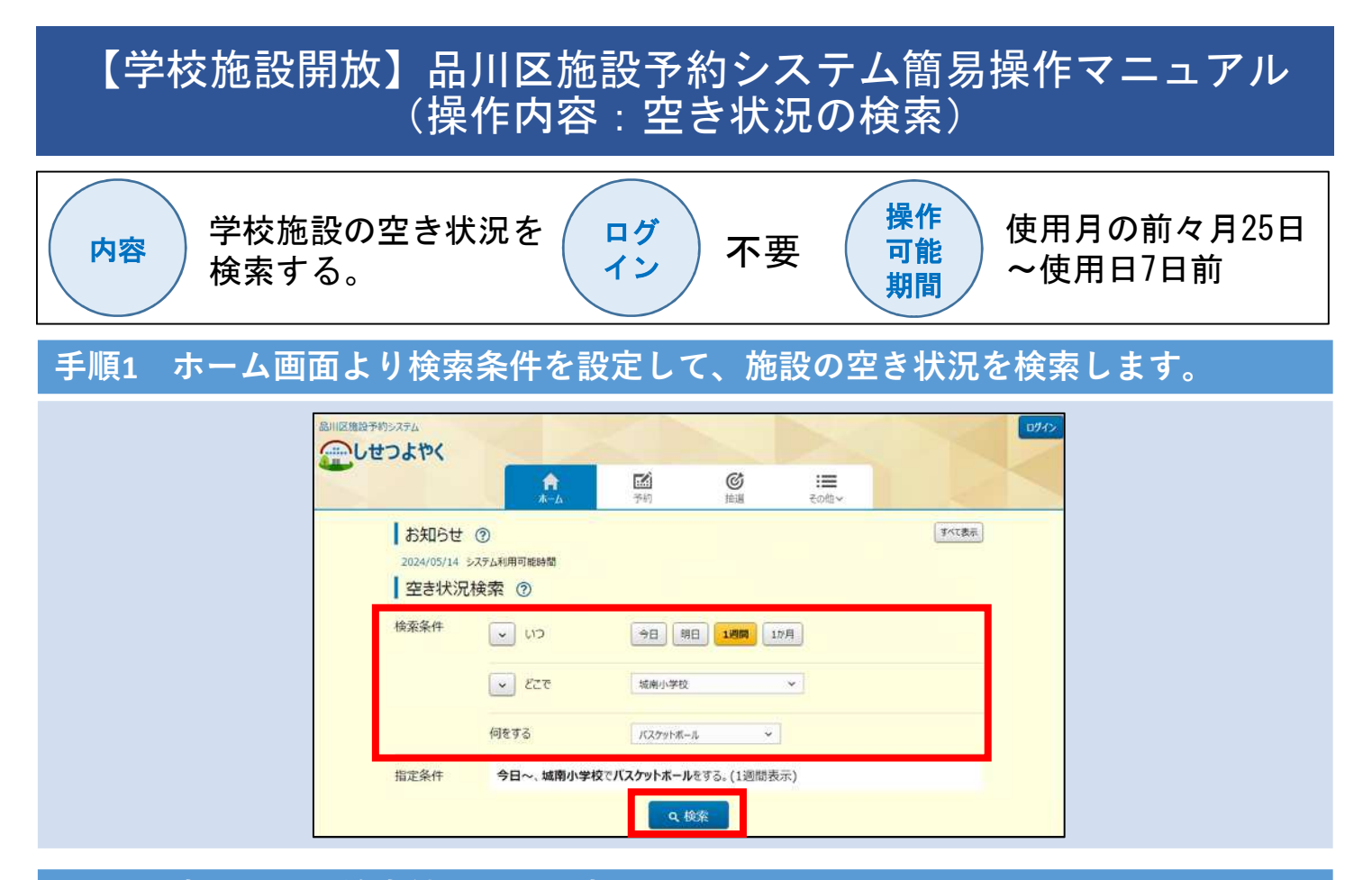

## 手順2 空き状況の検索結果画面が表示されます。

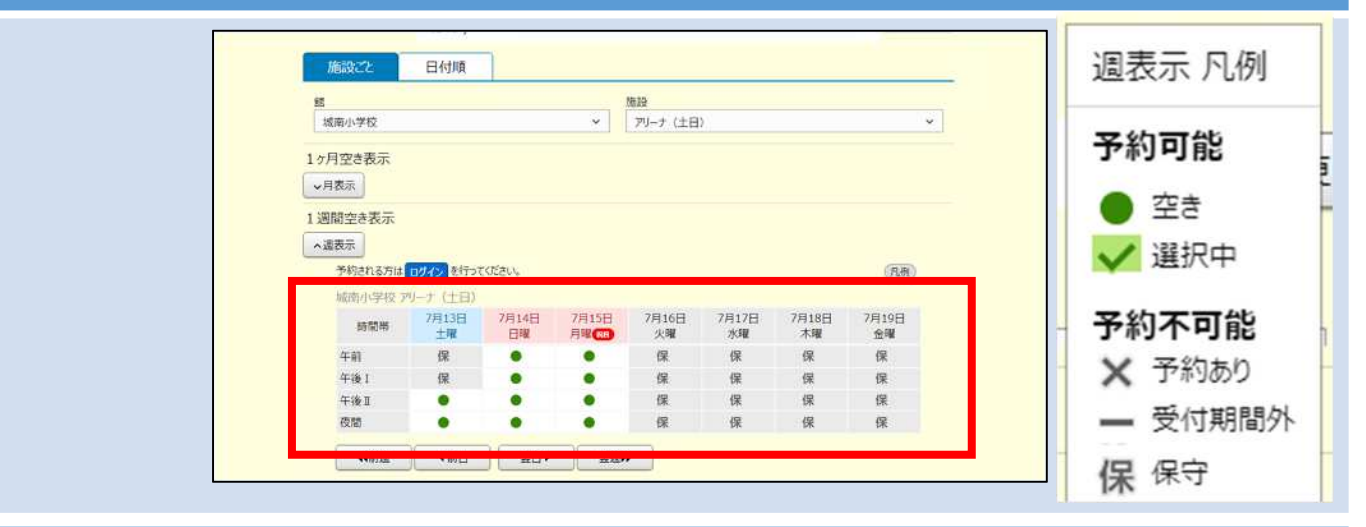

## 手順3 日付や施設について画面内で変更が可能です。

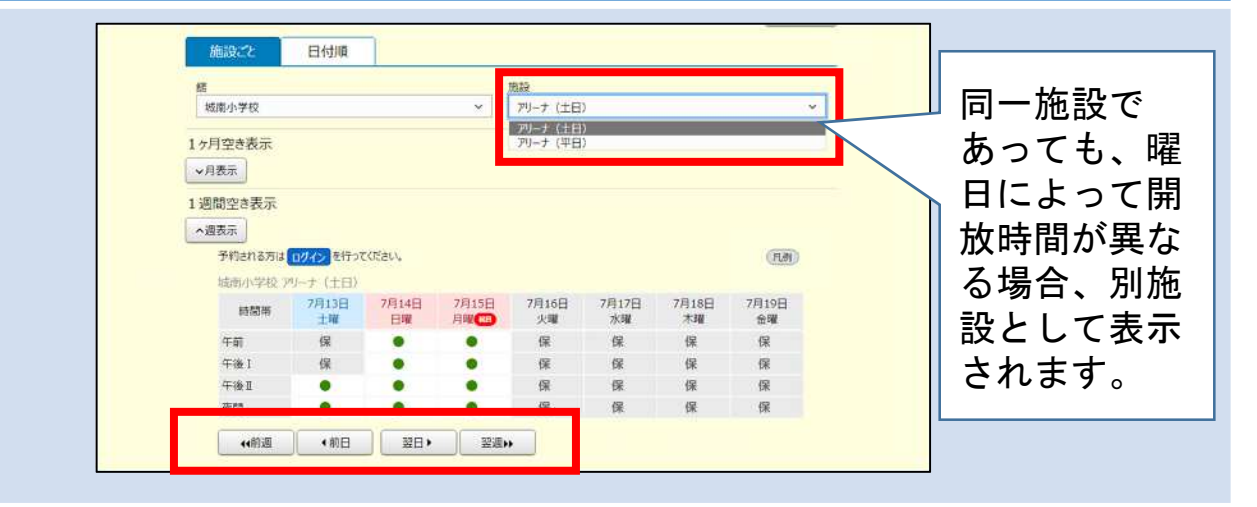